# WinDBG基础----了解Symbols

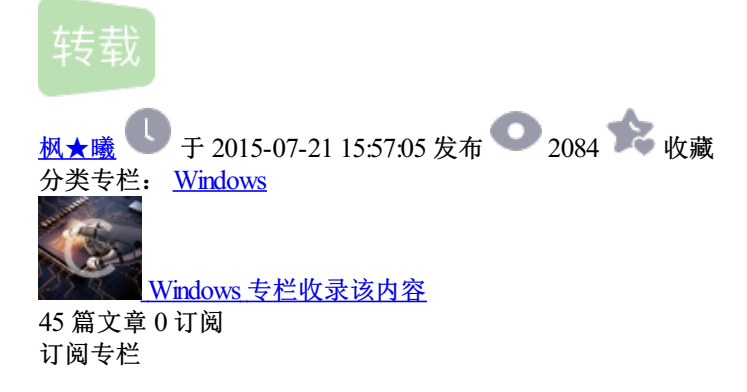

对于NET下的开发人员,可能对Symbol不了解的人还不少,因为MS给了我们太多方便的工具,让我们只需要去关注代码,对于其他的东西基本上不需要去关注,所以 就养成了一个习惯(过多的依赖MS,依赖VS)。这里只是抛开VS,讲一下调试要用到的东西-Symbol。

### 认识Symbol

用于程序调试的数据,它包含了调试中需要用到的各种数据,例如:全局变量、本地变量、函数名、函数类型、源代码行、程序入口地址.....,这些所有的东西都叫做Symbol。

在windows系统中,windows2000将这些信息保存在.pdb和.dbg这些的文件中,而windowsXP和以后的版本都将这些信息保存在.pdb文件中。

Symbol一般分为两种: Public和Private,其实我们应该很容易理解他们,就是允许公开的数据和私有的数据。我们在发布产品的时候,可以同时发布Symbol数据,对于Symbol数据发布的粒度,我们也是可以去查看和 控制的(下面会介绍PDBCopy和Symchk)。

在NET中,我们也可以看到VS生成的Symbols,在VS生成的DLL目录下面,我们除了DLL外,还可以看到另外的一类文件.pdb(如下图),VS能提供给我们这么大的调试能力和它是分不开的。

#### StaSynchronizationContext.pdb

同时,我们也可以在VS中去设定是否输出Symbols或输出Public或Private的Symbols。如下图,在"Debug Info"中设置

| Advanced Build Settings                 |                                          | ×  |  |  |  |
|-----------------------------------------|------------------------------------------|----|--|--|--|
| General                                 |                                          |    |  |  |  |
| Language Version:                       | default                                  | ~  |  |  |  |
| Internal Compiler Error Reporting:      | nternal Compiler Error Reporting: prompt |    |  |  |  |
| Check for arithmetic overflow/underflow |                                          |    |  |  |  |
| 🔲 Do not reference mscorlib.dll         |                                          |    |  |  |  |
| Output                                  |                                          |    |  |  |  |
| D <u>e</u> bug Info:                    | full                                     | ~  |  |  |  |
| Eile Alignment:                         | 512                                      | ~  |  |  |  |
| DLL <u>B</u> ase Address:               | 0×00400000                               |    |  |  |  |
|                                         | OK                                       | el |  |  |  |

ナMinalha本毛のwahala並 我的可以仍要 此のwahal Ontion

### 通过Windbg查看Symbols

| 在Windbg也有Symbols前,我们可以改直一些Symbol Option:                     |            |
|--------------------------------------------------------------|------------|
| 例如:                                                          |            |
| SYMOPT_NO_PUBLICS: 屏蔽Public的Symbol [.symbol +0x8000]         |            |
| SYMOPT_AUTO_PUBLICS: Public和Private的Symbol [.symbol +0x4000] |            |
| SYMOPT_PUBLICS_ONLY: 屏蔽Private的Symbol [.symbol +0x10000]     |            |
| SYMOPT_DEBUG: 当Windbg加载Symbol文件的时候,显示Symbol的路径,              | 默认情况下是不显示的 |
| 打开命令[!sym noisy]                                             |            |
|                                                              |            |

Reloading current modules DEGHELP: e:\ccg code\code repository\ccg\_cn003\_contract\productcode\zte\ccg\contract\ui\win\ DBGHELP: e:\ccg code\code repository\ccg\_cn003\_contract\productcode\zte\ccg\contract\ui\win\ DBGHELP: e:\ccg code\code repository\ccg\_cn003\_contract\productcode\zte\ccg\contract\ui\win\ DBGHELP: c:\CINUNDOWS\system32\ntdll.pdb - file not found DDCUELP: c:\UINDOWS\system32\ntdll.pdb - file not found DEGRELP: ntdll.pdb - file not found \*\*\* ERROR: Symbol file could not be found. Defaulted to export symbols for ntdll.dll -DBGHELP: ntdll - export symbols 关闭命令[!sym quiet] Reloading current modules \*\*\* ERROR: Symbol file could not be found. Defaulted to export symbols for ntdll.dll -通过上面两个截图应该很容易看到区别了。 下面让我们用具体的命令来查看Symbol数据: 1、1m(命令):显示出程序运行加载的模块信息 0:000> 1m module name end start 00400000 00424000 Main (deferred) 79000000 79046000 7c800000 7c91d000 (deferred) mscoree KERNEL32 (deferred) 7c920000 7c9b4000 (export symbols) C:\WINDOWS\svstem32\ntdl1.dl; ntdll <u>!lmi [模块名]: 显示模块的详细信息,并且还有命令(!db [模块名]),它显示的信息要比!1mi多些</u> 000> !1mi main 0:000> lmi main Loaded Module Info: [main] Module: Main Base Address: 00400000 Image Name: Main.exe Machine Type: 332 (I38 Time Stamp: 4999178c Mon Feb 16 15:36:44 2009 Size: 24000 CheckSum: 0 Characteristics:  $1\overline{0e}$ Type Debug Data Dirs Size VA Pointer 87, 1c8d0, 1b8d0 RSDS - GUID: {65F1F678-1663-4A22-97C4-952206F56024} Pdb: E:\CCG Code\Code Repository\CCG\_CN003\_Contract\ProductCode\ZTE\CCG\Cont: CODEVIEW Age: 8fc, Symbol Type: DEFERRED - No error - symbol load deferred Load Report: no symbols loaded

<u>3、X modulename!symbols(命令):显示出所有的Symbols数据或者是指定模块的Symbols数据</u>

0:000> x main!\* \*\*\* WARNING: Unable to verify checksum for Main.exe <MSIL:00401d49> Main!txtPwd\_KeyPress (void) <MSIL:00401ecd> Main!cmbCulture\_SelectedIndexChanged (void) <MSIL:004003ff> Main!UpdateLoader (void) <MSIL:004001cb2> Main!Main (void) <MSIL:00401cb2> Main!HblCHNCode\_Click (void) <MSIL:00400578> Main!.ctor (void) <MSIL:0040036d> Main!Application\_ThreadException (void) <MSIL:00401f50> Main!LoginFrm\_HelpRequested (void)

#### *设置Windbg中的Sympath*

在Windbg中,运行上面的命令去查看Symbols数据,那么Windbg在什么地方去搜索这些数据呢?有些编译器会将这些pdb 文件和dll文件或exe文件放在同一个目录下面,例如Visual Studio,所以通过VS调试的时候,VS会在dll的目录中搜索,不同用 Windgb来调试程序的话,就需要我们来自己设置下搜索路径。

1、设置Windbg的环境变量: \_NT\_SYMBOL\_PATH 和 \_NT\_ALT\_SYMBOL\_PATH

2、在命令行启动Windbg的时候,通过-y(command line)来设置,例如: windbg -y path

3、.sympath和.symfix

.sympath[+] [Path [; ...]]: 指定一个新的路径

.sympath: 查看设置的路径

0:000> .sympath Symbol search path is: E:\CCG Code\Code Repository\CCG\_CN003\_Contract\ProductCode\ZTE\CC Expanded Symbol search path is: e:\ccg code\code repository\ccg\_cn003\_contract\productco

.Symfix[+] [path]:设置指向Microsoft symbol store的Symbols文件路径

等于sympatp[+] srv\*DownstreamStore\*http://msdl.microsoft.com/download/symbols(MS中所有Symbol文件的存放地址)

4、通过Windbg的图形界面"File | Symbol file path"也可以设置

重新加载Symbol以及Symbol的状态

## Symbol的状态,我们可以先看下上面的图(Im命令),在每个模块名称后面都有deferred、export。下面简单说下它的几个状态:

deferred: 模块已经加载,但是模块的symbol文件并没有加载,这是属于延迟加载的,当需要的时候才加载,或者我们通过1d [模块名称] (命令)来加载指定模块的symbol。

export: 没有对应的symbol文件,目前只能把dll或exe文件当做symbol来加载 private: 表示加载的是私有的Symbol public: 表示加载的是共有的Symbol module name

| Main     | С | (private pdb symbols) | e:\ccg code\code repository\ccg_c; |
|----------|---|-----------------------|------------------------------------|
| mscoree  |   | (export symbols)      | C:\WINDOWS\system32\mscoree.dll    |
| KERNEL32 |   | (deferred)            |                                    |
| ntdll    |   | (export symbols)      | C:\WINDOWS\system32\ntdl1.dl1      |

.reload (命令): 重新加载Symbol

当有些时候我们已经加载了symbol,但是该文件不存在,这时候我们把symbol文件从其他地方拷贝过来后,我们可以用该 命令使windbg重新加载。

Symchk和PDBCopy

Symchk: 用来检测Symbol文件和执行文件是否匹配 symchk [/r] FileNames /s SymbolPath 看下下面的执行结果: e:\debuggers> symchk /r c:\windows\system32 /s srv\*\\manysymbols\windows FAILED - MSISAM11.pdb is missing SYMCHK: msisam11.dll FAILED - msunillink.pdb is missing SYMCHK: msuni11.dll FAILED - Image is split correctly, but msdxm.dbg i SYMCHK: msdxm.ocx s missing SYMCHK: expsrv.dll SYMCHK: imeshare.dll s missing FAILED - Checksum doesn't match with expsrv.DBG FAILED - imeshare.opt.pdb is missing FAILED - Built with no debugging information FAILED - rpctest.pdb is missing SYMCHK: author.dll FAILED - Built with no debugging information SYMCHK: msvcrt40.dll SYMCHK: FAILED files = 211 SYMCHK: PASSED + IGNORED files = 4809

PDBCopy: 用来分离Symbol, 它可以将一个完整的Symbol文件分离成Public和Private的Symbol文件 1、把Private的Symbol删除, 创建只有Public的Symbol

pdbcopy mysymbols.pdb publicsymbols.pdb -p 2、不仅删除Private的symbol,而且还可以删除Public中的一些指定数据

pdbcopy mysymbols.pdb publicsymbols.pdb -p -f:@c:\delete.txt delete.txt就是指定需要删除的数据,例如希望去删除\_myGlobal1和\_myGlobal2这两个数据,那么你在该文件中只需要输入两行: \_myGlobal1 \_myGlobal2

由于Windbg在国内的资料很少,所以自己边学边写点东西,虽然这些都是些简单的基础知识,但是希望和大家一起慢慢玩通它,呵呵!